# Zusammenfassen der IDEV-Zugänge für Samt- und Mitgliedsgemeinden

Sie rufen wie gehabt IDEV (Internet Datenerhebung im Verbund) über die Adresse

#### http://www.idev.nrw.de

auf.

#### Anmeldung

Melden Sie sich bitte mit der Kennung an, unter der Sie die anderen IDEV-Zugänge zusammenfassen möchten (am besten mit der Kennung der Samtgemeinde). Nach der Anmeldung werden Ihnen die Erhebungen angezeigt, für die Sie mit der Kennung der Samtgemeinde zur Zeit berechtigt sind. Um die Kennungen der Mitgliedsgemeinden unter der Samtgemeinde zusammenzufassen, wählen Sie bitte *Benutzerdaten verwalten* => *Zusammenführungen*.

|                           |             |                                                                                                |                                                                                             | IMPRESSUM   HILFE                          |
|---------------------------|-------------|------------------------------------------------------------------------------------------------|---------------------------------------------------------------------------------------------|--------------------------------------------|
| Niedersachsen             |             |                                                                                                | Automatische Abmeldung in 3 Stunden 59 Minuten                                              | 0303777207, Samtgemeinde, SG<br>+ Abmelden |
|                           |             |                                                                                                |                                                                                             |                                            |
|                           |             |                                                                                                |                                                                                             |                                            |
|                           |             |                                                                                                |                                                                                             |                                            |
|                           | Poputzordot | on vonvolton                                                                                   |                                                                                             |                                            |
| Statistikdatan melden     | Denuizeruai | en verwalten                                                                                   |                                                                                             |                                            |
|                           |             | Adresse ändern                                                                                 |                                                                                             |                                            |
| Melderkonto               | ไปไ         | Hier können Sie Ihre Adressdaten ändern                                                        |                                                                                             |                                            |
| Benutzerdaten verwalten 💌 | 0           | Passwort ändern                                                                                |                                                                                             |                                            |
|                           |             | Hier können Sie Ihr Passwort für den IDEV-Zugang                                               | mehré i                                                                                     |                                            |
| Adresse ändern            |             |                                                                                                | andon                                                                                       |                                            |
| Passwort ändern           |             | Zusammenführungen                                                                              |                                                                                             |                                            |
| Zusammenführungen         | œ           | Hier können Sie Melderkennungen zusammenführ<br>bearbeiten oder zu einer der zusammengeführten | ren, die Zusammenführungen für Ihre Anmeldekennung einsehen und<br>Melderkennungen wechseln |                                            |
|                           |             |                                                                                                | ······                                                                                      |                                            |
|                           |             |                                                                                                |                                                                                             |                                            |
|                           |             |                                                                                                |                                                                                             |                                            |
|                           |             |                                                                                                |                                                                                             |                                            |
|                           |             |                                                                                                |                                                                                             |                                            |
|                           |             |                                                                                                |                                                                                             |                                            |
|                           |             |                                                                                                |                                                                                             |                                            |
|                           |             |                                                                                                |                                                                                             |                                            |
|                           |             |                                                                                                |                                                                                             |                                            |
|                           |             |                                                                                                |                                                                                             |                                            |
|                           |             |                                                                                                |                                                                                             |                                            |
|                           |             |                                                                                                |                                                                                             |                                            |
|                           |             |                                                                                                |                                                                                             |                                            |
|                           |             |                                                                                                |                                                                                             |                                            |
|                           |             |                                                                                                |                                                                                             |                                            |
|                           |             |                                                                                                |                                                                                             |                                            |
|                           |             |                                                                                                |                                                                                             |                                            |
|                           |             |                                                                                                |                                                                                             |                                            |
|                           |             |                                                                                                |                                                                                             |                                            |
|                           |             |                                                                                                |                                                                                             |                                            |
|                           |             |                                                                                                |                                                                                             |                                            |
|                           |             |                                                                                                |                                                                                             |                                            |
|                           |             |                                                                                                |                                                                                             |                                            |
|                           |             |                                                                                                |                                                                                             |                                            |
|                           |             |                                                                                                |                                                                                             |                                            |
|                           |             |                                                                                                |                                                                                             |                                            |
|                           |             |                                                                                                |                                                                                             |                                            |
|                           |             |                                                                                                |                                                                                             |                                            |
|                           |             |                                                                                                |                                                                                             |                                            |

## IDEV-Zugänge zusammenführen

Im Menüpunkt *Zusammenführungen* können Sie eine neue Zuordnung zu Ihrer Kennung durch Klick auf + Neue Zusammenführung erstellen erzeugen. Es ergibt sich folgendes Bild:

| Landesamt für Statistik   |                                                                                                    |                                                                        | IMPRESSUM   HILFE<br>0303777207, Samtgemeinde, SG |
|---------------------------|----------------------------------------------------------------------------------------------------|------------------------------------------------------------------------|---------------------------------------------------|
| IDEV                      |                                                                                                    | Automatische Abmeldung in 3 Stunden 59 Minuten                         | + Abmelden                                        |
|                           | Benutzerdaten verwalten                                                                                                    |                                                                        |                                                   |
| Statistikdaten melden     | Melder zusammenführen                                                                                                    |                                                                        |                                                   |
| Melderkonto               | Achtung: Sie übertragen mit dieser Funktion sämtliche Meldeberechtigungen eines wei                                                                                      | iteren Melders auf ihre Anmeldekennung 0303777207. Jeder, der Zugang   | g zu dieser                                       |
| Benutzerdaten verwalten 💌 | Anmeldekennung hat, erhält damit auch Zugriff auf die zusammengeführte Kennung.<br>Melden Sie z.B. als Steuerberater für verschiedene Mandanten, dürfen Sie auf keinen F | Fall unter einer Mandantenkennung angemeldet sein, wenn Sie eine weit  | ere Kennung                                       |
| Adresse ändern            | zusammenführen möchten. Andernfalls kann der Mandant, unter dessen Kennung die 2<br>zugreifen.                                                                           | Zusammenführung erstellt wurde, auf sämtliche Meldungen des zusamm     | engeführten Mandanten                             |
| Passwort ändern           | Benötigen Sie eine eigene Kennung, unter der Sie weitere Kennungen zusammenführer<br>sich online.                                                                        | n können, beantragen Sie diese bitte beim zuständigen Statistischen Am | oder 🖉 registrieren Sie                           |
| Zusammenführungen         | Ihre Kennung: 0303777207                                                                                                    | filmen er i elden                                                      |                                                   |
|                           | Kennung: Kennung                                                                                                    | runren mocnten.                                                        |                                                   |
|                           | Passwort: Passwort Zusammenführen                                                                                                    |                                                                        |                                                   |
|                           |                                                                                                    |                                                                        |                                                   |
|                           |                                                                                                    |                                                                        |                                                   |
|                           |                                                                                                    |                                                                        |                                                   |
|                           |                                                                                                    |                                                                        |                                                   |
|                           |                                                                                                    |                                                                        |                                                   |
|                           |                                                                                                    |                                                                        |                                                   |
|                           |                                                                                                    |                                                                        |                                                   |
|                           |                                                                                                    |                                                                        |                                                   |
|                           |                                                                                                    |                                                                        |                                                   |
|                           |                                                                                                    |                                                                        |                                                   |
|                           |                                                                                                    |                                                                        |                                                   |
|                           |                                                                                                    |                                                                        |                                                   |
|                           |                                                                                                    |                                                                        |                                                   |
|                           |                                                                                                    |                                                                        |                                                   |
|                           |                                                                                                    |                                                                        |                                                   |
|                           |                                                                                                    |                                                                        |                                                   |

In diesem Menü müssen die Kennungen und Passwörter der Mitgliedsgemeinden eingegeben werden. Nach erfolgreicher Zusammenführung erscheint oben folgende Meldung:

🚯 Die Melderkennungen werden zusammengeführt. Dieser Vorgang kann einige Minuten in Anspruch nehmen. Aktualisieren Sie gegebenenfalls die Anzeige der Zusammenführungen.

Sie können nun nacheinander die Kennungen aller Mitgliedsgemeinden auf diese Weise zusammenfassen:

| llodoreganean           |                                                             |                                    |                                  | 0303777207, Samtgemei   |
|-------------------------|-------------------------------------------------------------|------------------------------------|----------------------------------|-------------------------|
|                         |                                                             | Automatische A                     | bmeldung in 3 Stunden 59 Minuten | → Melder wechseln → Abr |
| EV                      |                                                             |                                    |                                  |                         |
|                         | Benutzerdaten verwalten                                     |                                    |                                  |                         |
| atistikdaten melden     | Zusammenführungen                                           |                                    |                                  |                         |
| elderkonto              | Vorhandene Zusammenführungen für Ihre Anmeldekennung 0303   | 3777207, Samtgemeinde, SG:         |                                  |                         |
| nutzerdaten venualten 📼 | Zusammengeführt mit                                         |                                    | Erstellt am                      |                         |
| nutzerdaten verwalten 👻 | Von Ihnen erstellte Zusammenführungen (Kennungen, mit dener | n Sie sich zusammengeführt haben): |                                  |                         |
| Adresse ändern          | 0301462453, Mitgliedsgemeinde 2, MG3                        | wechseln zu                        | 16.11.2016 16:51:51              | aufheben                |
| Passwort ändern         | 0301462455, Mitgliedsgemeinde 4, MG4                        | wechseln zu                        | 16.11.2016 16:53:31              | aufheben                |
|                         | 0303777208, Mitgliedsgemeinde 3, MG3                        | wechseln zu                        | 16.11.2016 16:52:48              | aufheben                |
| Zusammenführungen       | 0303777209, Mitgliedsgemeinde 1, MG1                        | wechseln zu                        | 16.11.2016 16:49:48              | aufheben                |
|                         |                                                             |                                    |                                  |                         |
|                         |                                                             |                                    |                                  |                         |
|                         |                                                             |                                    |                                  |                         |
|                         |                                                             |                                    |                                  |                         |
|                         |                                                             |                                    |                                  |                         |
|                         |                                                             |                                    |                                  |                         |

Bitte beachten Sie, dass die Umsetzung einige Minuten erfordert. Die Kennungen für die Mitgliedsgemeinden bleiben weiterhin aktiv. Auch nach der Zusammenführung können mit dem Zugang einer Mitgliedsgemeinde für diese auch Daten eingegeben werden.

## Arbeiten mit zusammengefassten Zugängen

Nach der Anmeldung mit der Kennung der Samtgemeinde erscheint folgendes Bild:

| 🚬 Landesamt für Statistik |                                                                                                    |                                                         | IMPRESSUM   HILFE            |
|---------------------------|----------------------------------------------------------------------------------------------------|---------------------------------------------------------|------------------------------|
| Niedersachsen             |                                                                                                    | Automatische Abmeldung in 3 Stunden 59 Minuten          | → Melder wechseln → Abmelden |
| IDEV                      |                                                                                                    |                                                         |                              |
|                           |                                                                                                    |                                                         |                              |
| Statistikdaten melden     | A Zum Schutz ihrer Daten empfehlen wir ihnen, ihr Passwort in regelmaßigen Abstanden zu andern.                                                                             |                                                         |                              |
|                           | Unter welcher Melderkennung möchten Sie melden?                                                                                                    |                                                         |                              |
| Melderkonto               | Für ihre Anmeidekennung 0503777207 liegen zusammengeführte Meiderkennungen vor.<br>Bitte wählen Sie aus der folgenden Liste den Melder, unter dessen Kennung Sie melden mör | chten.                                                  |                              |
| Benutzerdaten verwalten   | → 0303777207, Samtgemeinde, SG<br>Meldeberechtigt für: Test Finanzstatistiken                                                                                               |                                                         |                              |
|                           | → 0301462453, Mitgliedsgemeinde 2, MG3<br>Meldeberechtigt für: Test Finanzstatistiken                                                                                       |                                                         |                              |
|                           | → 0301462455, Mitgliedsgemeinde 4, MG4<br>Meldeberechtigt für: Test Finanzstatistiken                                                                                       |                                                         |                              |
|                           | → 0303777208, Mitgliedsgemeinde 3, MG3<br>Meldeberechtigt für: Test Finanzstatistiken                                                                                       |                                                         |                              |
|                           | → 0303777209, Mitgliedsgemeinde 1, MG1<br>Meldeberechtigt für: Test Finanzstatistiken                                                                                       |                                                         |                              |
|                           | 9 Tipp: Ihre aktuell verwendete Melderkennung finden Sie oben rechts auf der Seite. Di                                                                                      | urch einen Klick auf "Melder wechseln" können Sie die N | lelderkennung später erneut  |
|                           | wechsein                                                                                                    |                                                         |                              |
|                           |                                                                                                    |                                                         |                              |
|                           |                                                                                                    |                                                         |                              |
|                           |                                                                                                    |                                                         |                              |
|                           |                                                                                                    |                                                         |                              |
|                           |                                                                                                    |                                                         |                              |
|                           |                                                                                                    |                                                         |                              |
|                           |                                                                                                    |                                                         |                              |
|                           |                                                                                                    |                                                         |                              |
|                           |                                                                                                    |                                                         |                              |
|                           |                                                                                                    |                                                         |                              |
|                           |                                                                                                    |                                                         |                              |
|                           |                                                                                                    |                                                         |                              |
|                           |                                                                                                    |                                                         |                              |
|                           |                                                                                                    |                                                         |                              |
|                           |                                                                                                    |                                                         |                              |
|                           |                                                                                                    |                                                         |                              |

Die Zugänge für die einzelnen Gemeinden erscheinen untereinander. Die jeweils verfügbaren Erhebungen sind ebenfalls angelistet. Für die Dateneingabe muss zunächst die Gemeinde ausgewählt werden. Anschließend erscheint in einem neuen Fenster die Auswahl der verfügbaren Statistiken, über die Sie wie gehabt zu den Formularen gelangen:

Möchten Sie nach der Bearbeitung die Gemeinde wechseln, können Sie über den Menüpunkt • Melder wechseln oben rechts eine andere Gemeinde auswählen:

Während der Eingabe können Sie immer oben rechts ablesen, für welche Gemeinde die Eingabe gerade erfolgt:

0303777209, Mitgliedsgemeinde 1, MG1 + Abmelden

Nach der Dateneingabe kommen Sie über *Abmelden* => *Zurück zur Auswahl* => *Benutzerdaten verwalten* => *Zusammenführungen* zurück zur Auswahl der Zusammenführungen.

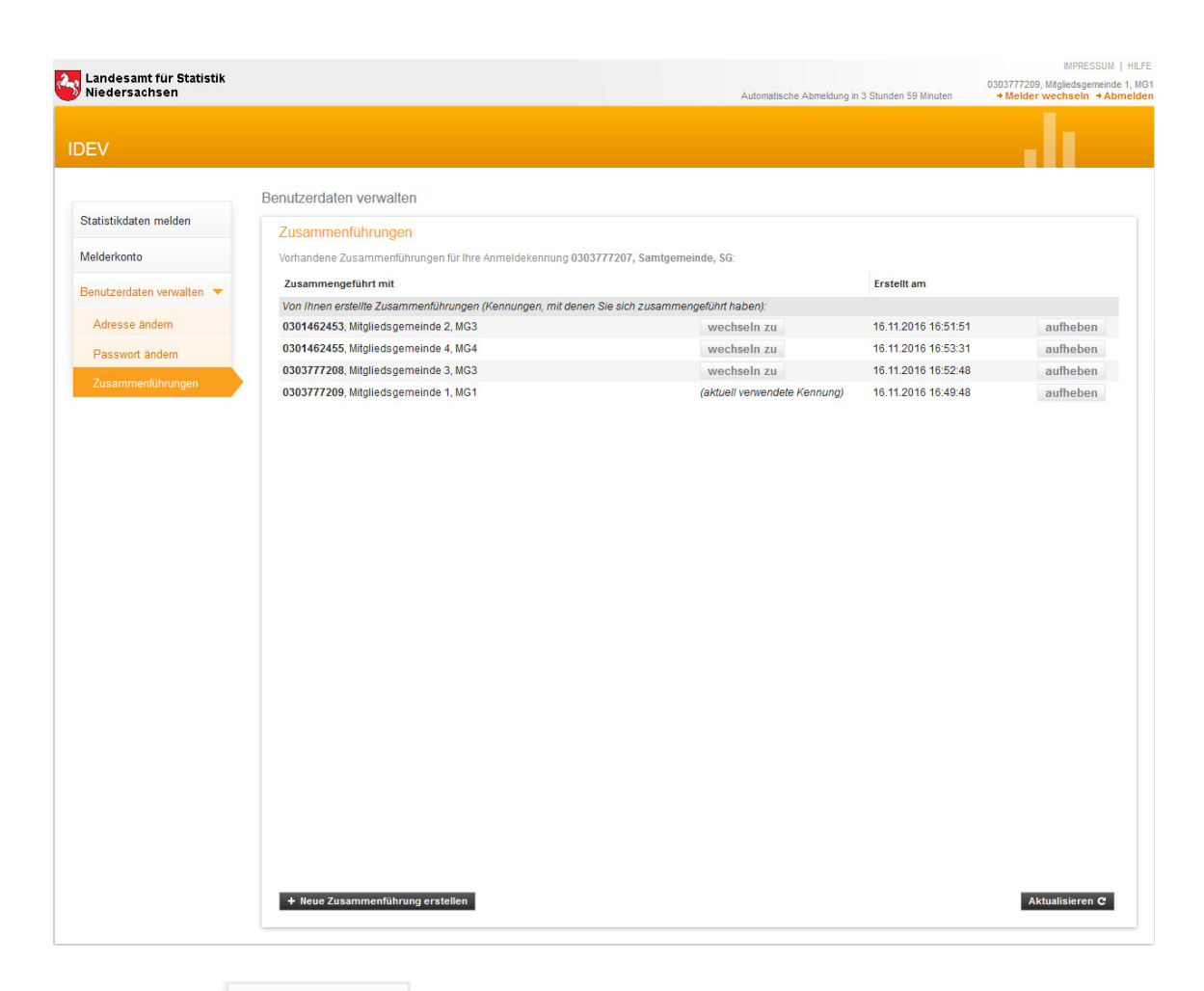

Mit Klick auf wechseln zu kann die nächste Mitgliedsgemeinde bearbeitet werden.

## Zusammenführungen deaktivieren

Eine Zusammenführung kann jederzeit wieder gelöst werden. Dazu muss unter *Benutzerdaten verwalten => Zusammenführungen* für die jeweilige Mitgliedsgemeinde auf aufheben geklickt werden. Auch dieser Vorgang kann ein paar Minuten dauern.